# Microsoft365 サインイン、

Office インストール手順書

•••

第3版:2025.04.01

将来構想推進局 DX·IR推進室

| E | 次 |
|---|---|
|   |   |

| 目 次                                                      |
|----------------------------------------------------------|
| はじめに                                                     |
| Ⅰ. 事前準備の確認2                                              |
| 2. Microsoft365 へのサインイン 2                                |
| 3.スマホによる二段階認証用アプリのインストール4                                |
| 4.2段階認証によるセキュリティー保護の有効化7                                 |
| 5. 最新版 Office のインストール方法                                  |
| 5.-1 現在インストールされている Office のアンインストール方法                    |
| 52 Microsoft365 の Office のインストール方法(インターネット経由)13          |
| 5.-3 Microsoft365 の Office のインストール方法(配布した USB メモリーを使用)15 |
| 6. 注意・補足事項                                               |
| 7.問い合わせ先21                                               |

### はじめに

2024 年 4 月より、Microsoft365 を学内のグループウエア(コミュニケーション、情報共有、共同作 業など、学業や業務の推進・効率化を図るためのプラットフォーム)として活用しています。本目的遂行 のため、Microsoft 社が教育機関向けに提供している A5 プランと呼ばれるライセンスを全学生・全教職 員に付与しました。このマニュアルでは A5 プランを利用して、Microsoft365 を使い始める時に必要な サインインの手順と、Office (Word、Excel、Outlook などのアプリ)をインストールする方法を説明 します。

なお、MAC コンピューターをお使いの方は、別マニュアル(Microsoft365 サインイン、Office イン ストール手順書(MAC 用))を参照ください。

画面の表示は、お持ちのパソコンや既にインストールされているアプリやバージョンなどによって変わることがあります。このマニュアルで表示されている画面ショットは一例として見てください。

### |. 事前準備の確認

インターネットに接続されていることを確認してください。学内の場合、Wifi への接続方法は、別マ ニュアルを参照ください。

学生向け:ホームページ>学内専用>学生生活>IT サービス>無線 LAN 設定のマニュアル 教職員向け:ホームページ>教職員向け>DX・IR 推進室>無線 LAN 設定のマニュアル

# 2. Microsoft365 へのサインイン

使用中のアプリ(WORD、Outlook など)をすべて閉じます。ブラウザー(Edge、Chrome、Firefox など)を立ち上げ、Microsoft365のホームページ(<u>https://m365.cloud.microsoft/</u>)のページを開 けます。右上(左下の場合もあります)の人のマークをクリックし、既に何かしらのアカウントでサイン インしている場合はサインアウトします。Microsoft365のホームページの見え方は状況によって変わ ります。

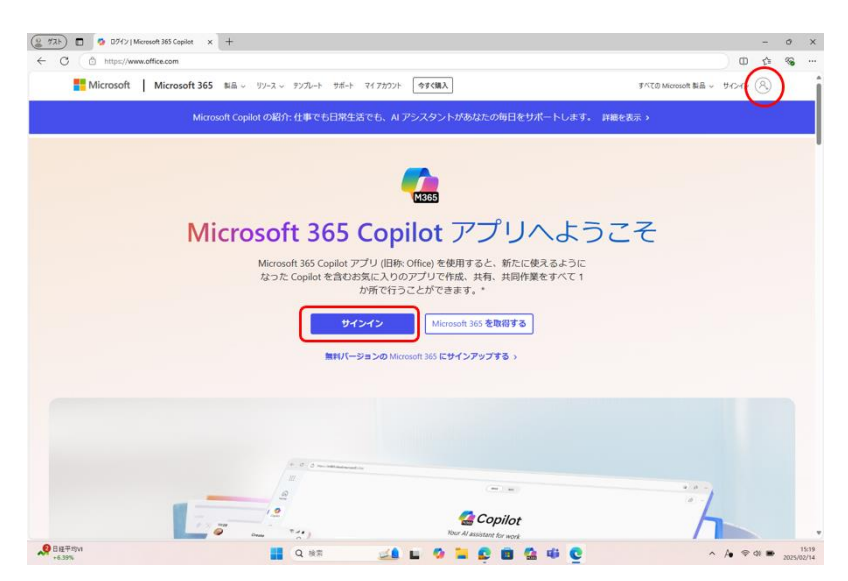

DX・IR 推進室より連絡があったメールアドレスを入力します。

| サインイン<br>●●●●●● @yp4.yamaguchi-pu.ac.jp<br>アカウントにアクセスできない場合 | Microsoft              |             |     |   |
|-------------------------------------------------------------|------------------------|-------------|-----|---|
| アカウントにアクセスできない場合                                            | インイン<br>●●●● @yp4.yama | guchi-pu.ac | .jp | _ |
| 屋る次へ                                                        | カウントにアクセスできない場合        | ŝ           |     |   |
|                                                             |                        | 戻る          | 次^  |   |

★トラブルシューティング:アカウントが存在しない、などエラーが表示される。

① ホームページの URL を確認し、「https://m365.cloud.microsoft/?auth=2」など microsoft/の後 ろに付加されているものがあれば、削除します。

② 何らかのアカウントにサインインやログインしていないか、改めて確認し、サインアウト後ブラウザー以外のウインドウを閉じます。

DX・IR 推進室より連絡があったパスワードを入力し、「サインイン」をクリックします。

| @ @vp4.vamaguchi-pu.ac.jp |       |
|---------------------------|-------|
| パスワードの入力                  |       |
| パスワード                     |       |
| パスワードを忘れた場合               |       |
| 別のアカウントでサインインする           |       |
|                           | サインイン |

次の表示が出た場合は、ご自分のスマホに"Microsoft Authenticator"と呼ばれる二段階認証に必要なアプリをインストールして進めます。

既にご自分のスマホに Microsoft Authenticator のアプリをインストールされている方は、p5 のアプリを開けるところから進めてください。

| COCCO @yp4         | l.yamaguchi-pu.ac.jp |
|--------------------|----------------------|
| 詳細情報が              | 必要                   |
| ご使用のアカウントを<br>必要です | に保護するため、組織ではさらに情報が   |
| 別のアカウントを使用         | 月する                  |
| 詳細情報の表示            |                      |

### ●留意事項

既にアプリがスマホにインストールされており、別の Microsoft のアカウントを現在使用している場合 は、絶対にアンインストールや再インストールをしないでください。既に登録済みのアカウントにログ インできなくなります。

# 3. スマホによる二段階認証用アプリのインストール

"アクションが必要"の画面の「次へ」をクリックします。

「今すぐダウンロード」をクリックすると、ブラウザーにて新しいタブが開き、Authenticator アプリ のダウンロード用画面が開きます。なお、スマホをお持ちでない方は、左下の"別の方法を設定します" をクリックし、電話を用いる方法で進めてください。

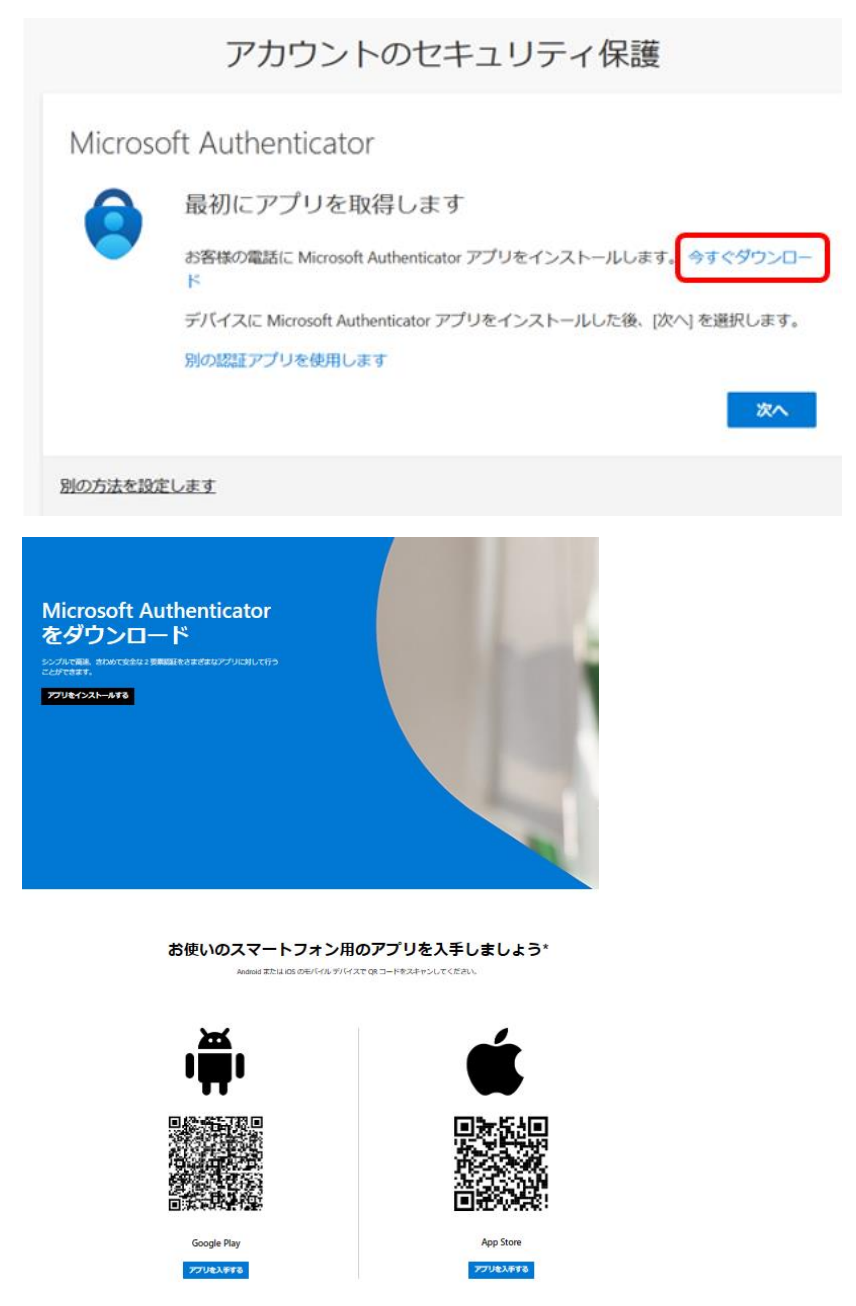

スマホから QR コードを読み込んで、Microsoft Authenticator をインストールします。Authenticator のアイコンは次の図のものになります。

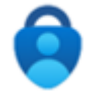

▶スマホにアプリをインストール済みの方はここから初めてください。

アプリのインストールが完了したら、アプリを開きます。

# 右上の"+"のマークをタップすると、アカウントの追加画面になります。

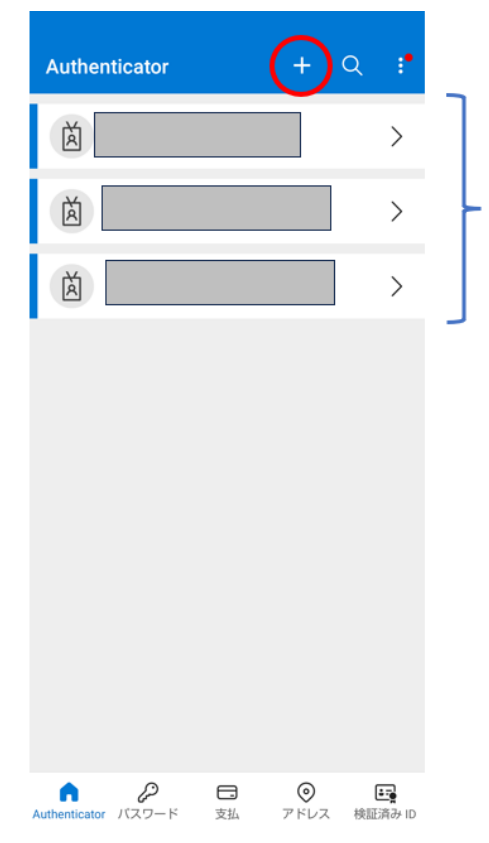

ここには、既に設定済みのアカウントが表示されます。初めて Authenticator をインストールしたスマホでは、何も表示されて いません。

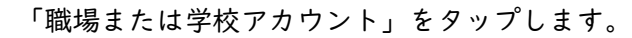

| ←   | アカウントの追加                       |     |
|-----|--------------------------------|-----|
| どのよ | こうなアカウントを追加していますか?             |     |
|     | 個人用アカウント                       | i   |
|     | 職場または学校アカウント                   | í   |
| 8   | 他のアカウント (Google、Facebook<br>ど) | な() |
|     |                                |     |
|     |                                |     |
|     |                                |     |

次の図のように表示されるので、「QR コードをスキャンします」をタップします。 これによりカメラが起動し、QR コードをスキャンできる準備が整います。

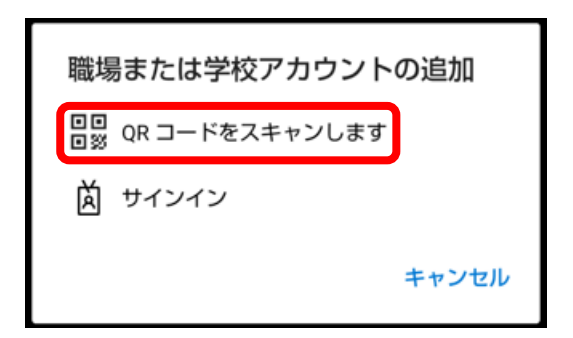

スマホ画面は次のようになります。

| <   | QR コードをスキャン           |
|-----|-----------------------|
|     |                       |
|     |                       |
|     |                       |
| アカウ | ッントの提供者が QR コードを表示します |
|     | またはコードを手動で入力          |

# 4. 2段階認証によるセキュリティー保護の有効化

パソコンの画面に戻り、作業していた「アカウントのセキュリティ保護」のタブを開けます。「次へ」 をクリックします。

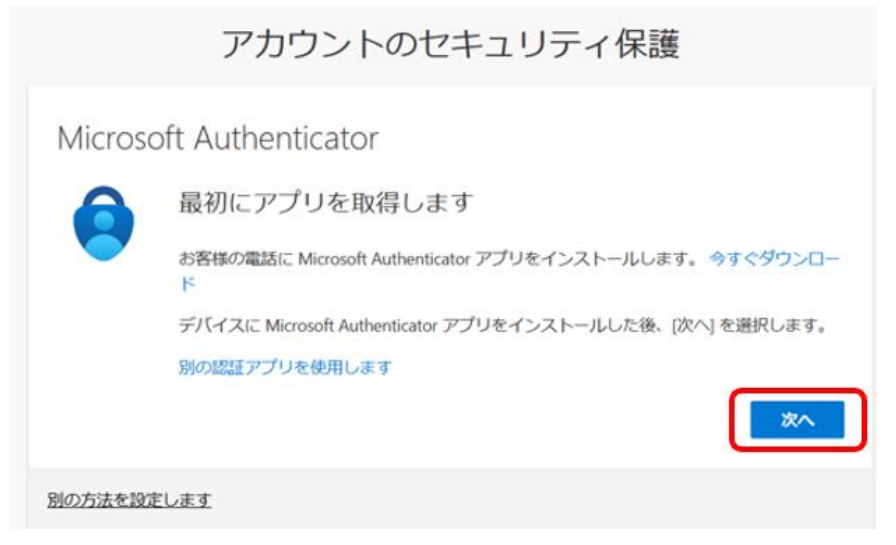

# 次へをクリックします。

|         | アカウントのセキュリティ保護                                                                                     |
|---------|----------------------------------------------------------------------------------------------------|
| Microso | oft Authenticator<br>アカウントのセットアップ<br>プロンプトが表示されたら、通知を許可します。アカウントを追加し、[職場または学校]<br>を選択します。<br>戻る 次へ |
| 別の方法を設定 | :します                                                                                               |

次の画面が出ますので、スマホで読み取ります。(QR コードは一部塗りつぶしています)

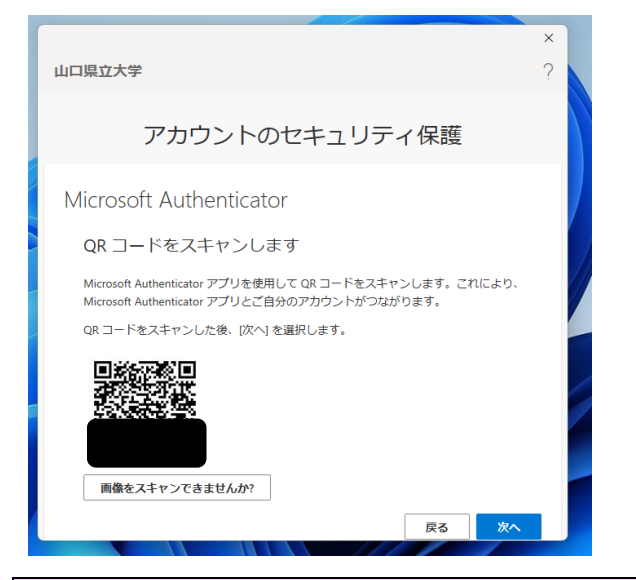

### ●留意事項

QR コードの読み取りが成功した瞬間に、スマホの画面に「山口県立大学」という表示が出ますが、絶対 にこれをタップしないでください。スマホは操作せず、PC の操作へ進んでください。

★トラブルシューティング:スマホでパソコン画面の QR コードをスキャンしても、先に進まない。 QR コードがタイムアウトしたためです。パソコン側で「戻る」をクリックしひとつ前の画面に戻り、も う一度「次へ」をクリックし、QR コードを出します。 次へをクリックするとパソコン画面が次の表示となり、その上に二けたの数字が現れます。

| アカウントのセキュリティ保護                                              | ●●●●@yp4.yamaguchi-pu.ac.jp                      |
|-------------------------------------------------------------|--------------------------------------------------|
|                                                             | サインイン要求を承認                                       |
| Microsoft Authenticator                                     | Authenticator アプルを開き、表示されている番号を入<br>力してサインインします。 |
| アカウントのセットアップ<br>プロンプトが表示されたら、通知を許可します。アカウントを追加しまたは学校を選択します。 | 16、18時間                                          |
| <br>戻る                                                      | アプルに数字が表示されませんか? 最新バージョンにアップグ<br>レードしてください。      |
|                                                             | Microsoft Authenticator アプリを現在使用できません            |

しばらくするとスマホの画面に、入力用の画面が現れます。そこへ、パソコン画面で表示された二けた の数字を入力します。「サインインしようとしていますか?」という表示が出ますので、「はい」をタップ します。ここで、指紋認証・顔認証・パスワード入力など追加の指示が出ることがありますので、遅れな いように指示に従います。パソコン画面は次の表示に切り替わります。

★トラブルシューティング:QR コードの読み込みによってスマホ画面には「山口県立大学」と表示され ているが、パソコン側が手順書通りの表示が出ず、先に進まない。

スマホ側の設定を一旦削除する必要があります。スマホの「山口県立大学」をタップします。右上の歯車のマークをタップします。「削除」をタップします。P5の "+"のマークのタップからやり直します。

| 山口県立大学                                       | ×<br>? |  |
|----------------------------------------------|--------|--|
| アカウントのセキュリティ保護                               |        |  |
| Microsoft Authenticator                      |        |  |
| <b>—</b> ——————————————————————————————————— |        |  |
|                                              |        |  |
|                                              |        |  |

| 「次へ」をク | リックし、 | 次の画面で | 「完了」 | をクリックす | ることで、 | 二段階認証の完了です。 |
|--------|-------|-------|------|--------|-------|-------------|
|--------|-------|-------|------|--------|-------|-------------|

| 山口県立大学                                                             | ×<br>? |
|--------------------------------------------------------------------|--------|
| アカウントのセキュリティ保護                                                     |        |
| 成功<br>セキュリティ情報が正常にセットアップされました。「完了」を選択し、サインインを続行します。<br>既定のサインイン方法: |        |
| र्म्<br>न                                                          | 7      |
|                                                                    |        |
|                                                                    |        |
|                                                                    |        |

アプリパスワードの入力画面が出たら、自分専用のパスワードを入力し、次へ進めてください。アプ リパスワードとは、アプリが非常に古いためスマホによる二段階認証に対応していない場合に必要とな るものです。本学で使用が必要になる場面はないと考えられます。

以上の操作により、Microsoft365のA5プランにサインインすることができました。

次のような画面が出た場合、右向き矢印をクリックして行ってください。

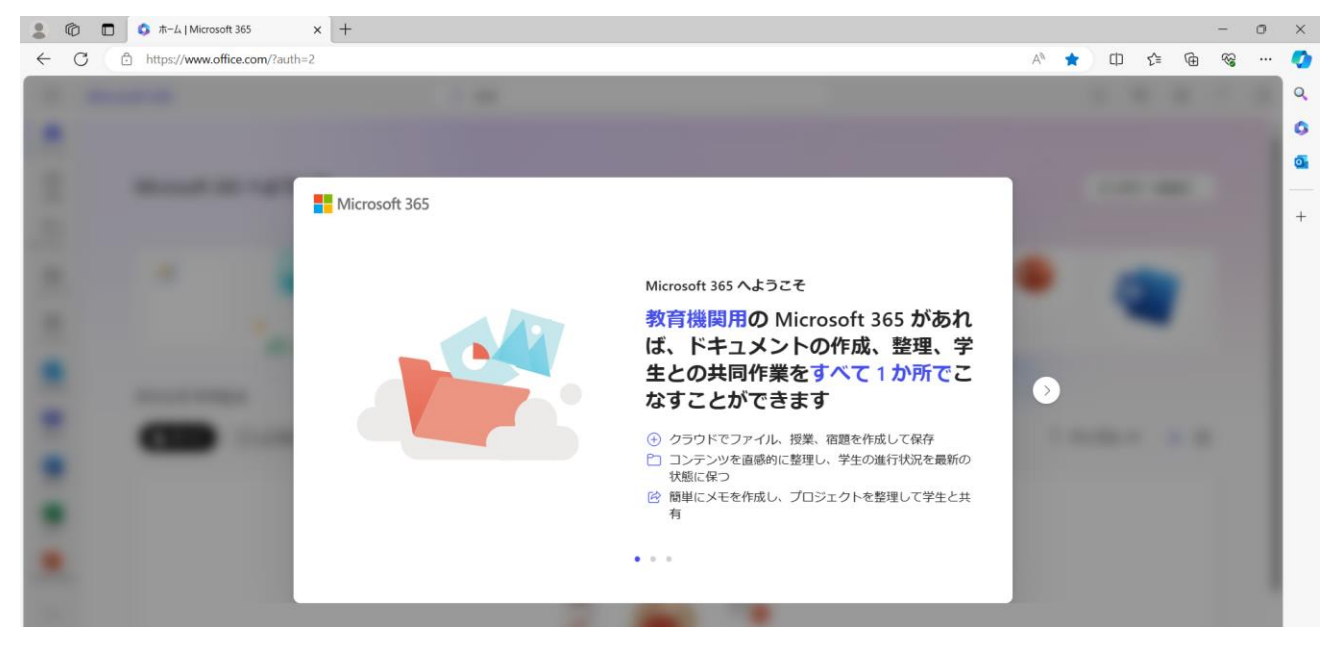

次のような Microsoft からの提案や勧誘があった場合でも X 印をクリックして閉じることで問題あり ません。

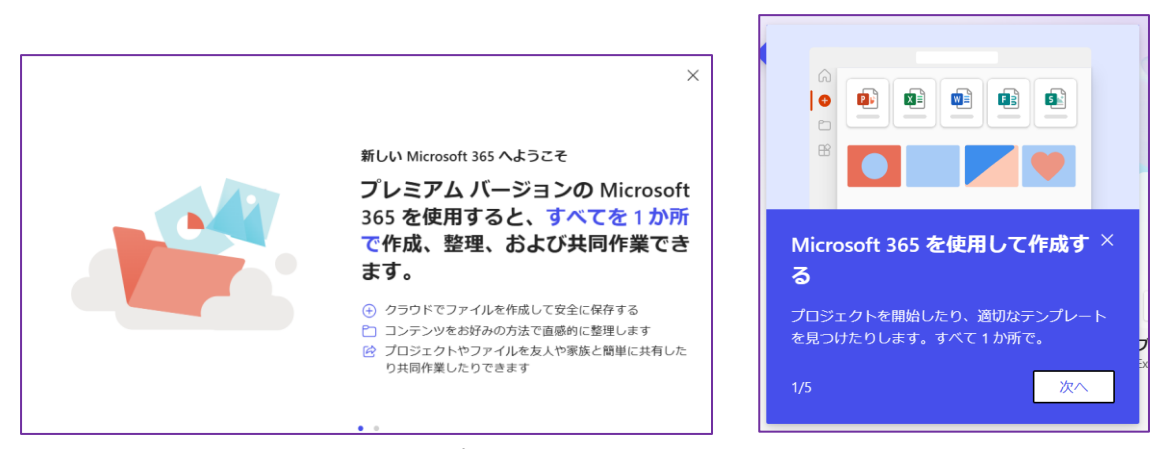

こちらの画面が出た場合、スキップ、追加、どちらでも OK です。追加を選択しても、今のところ機能に大きな差はありません。

| 🧒 🕲 🗖 🧔 赤ーム   Microsoft 365 Copilot 🗙 🧱 公立大学法人 山口県立大学   Yer 🗙 🕇 |                                                                                                    | - 0 X               |
|-----------------------------------------------------------------|----------------------------------------------------------------------------------------------------|---------------------|
| ← C ( Ĝ https://m365.cloud.microsoft/?auth=2                    | A* 🟠 🕄 G                                                                                               | t= 🧭                |
| いででの例れてきます。                                                     | Copilot<br><b>5 Apps で Copilot</b><br><b>フを解除する</b><br>plot アプリ、Teams、Outlook に通知すると、語<br>Copilot OX20 | × 1868              |
| 🖤 🔐 🔍 🖬 🔍 🖬 🖉 📜 😰                                               | • 🖬 🗘 🐧 🗠 A 🗢 d                                                                                        | 13:09<br>2025/02/14 |

# 5. 最新版 Office のインストール方法

Word、Excel、Outlook といったアプリの総称が Office です。皆さまには Microsoft365 の最新版の Office をインストールするための A5 と呼ばれるライセンスが付与されています。以前より使用してい るパソコンを引き続き本学で使用する場合においても、インストール済みの Office は一旦アンインスト ールし、最新版の Microsoft365 を再インストールすることを推奨いたします。

### ◆参考情報

例えば Office 2019 をアンインストールせずに、Microsoft 365 の最新版 Office をインストールし、ニ つの Office を共存させることも場合によっては可能ですが、既にインストールしてある Office のアプ リの中に 32 ビット版が存在する場合は、インストールできません。インストール済みの Office をアン インストールして進めるのが無難です。アンインストールした Office は、購入時に受領したプロダクト キーがあれば、再インストールが可能です。 5. -1 章では、使用中の Office のアンインストールについて説明します。最新版の Office のインス トールについては、インターネット経由で行う方法(5. -2)と、DX・IR 推進室から配布した USB メ モリーを用いる方法(5. -3)について、説明します。

5. -1 現在インストールされている Office のアンインストール方法

コンピューターから Microsoft Office Professional Plus 2016 を削除してもよろしいですか?

(tum

しいしえ (N)

次に示す順にクリックしていくことで Office をアンインストールします。スタート → 設定 → ア プリ → インストールされているアプリ → (下へスクロールし) Microsoft Office の「・・・」→ ア ンインストール → アンインストール→はい

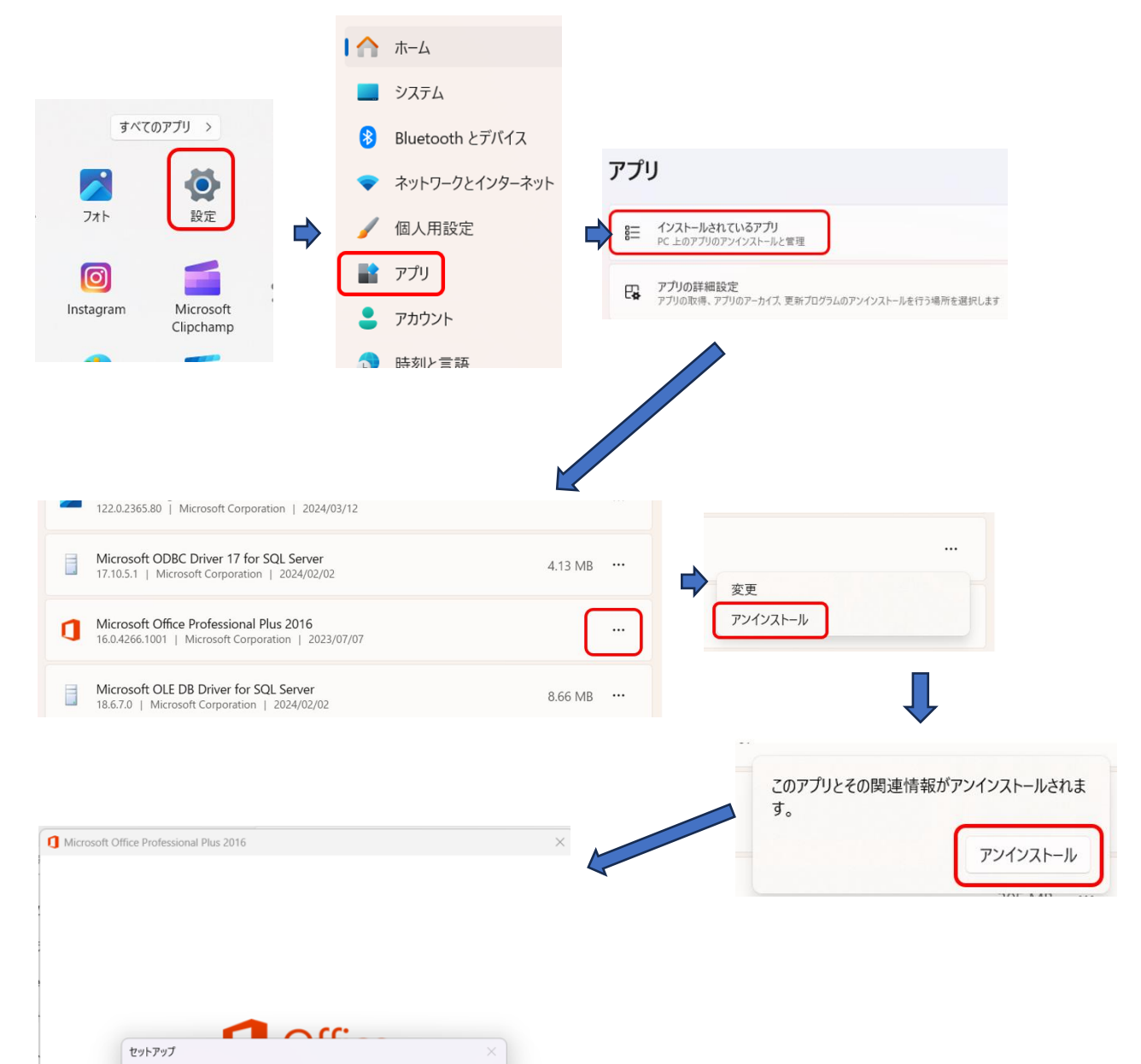

アンインストールは、10分程度かかることがあります。

| Microsoft Office Professional Plus 2016                                                                                        |                                                |
|----------------------------------------------------------------------------------------------------|------------------------------------------------|
| アンインストールの進行状                                                                                                    | 況                                              |
|                                                                                                    |                                                |
|                                                                                                    |                                                |
|                                                                                                    |                                                |
| Microsoft Office Professional Plu                                                                                              | us 2016 をアンインストールしています                         |
|                                                                                                    |                                                |
|                                                                                                    |                                                |
| 「問じる」をクリック                                                                                                    | クレア終了します                                       |
| 「閉じる」をクリック                                                                                                    | クして終了します。                                      |
| 「閉じる」をクリック<br>roach Office Professional Plus 2016                                                                              | クして終了します。                                      |
| 「閉じる」をクリック<br>crosoft Office Professional Plus 2016<br>Office                                                                  | クして終了します。                                      |
| 「閉じる」をクリック<br>crosoft Office Professional Plus 2016<br><mark>〕Office</mark>                                                    | クして終了します。                                      |
| 「閉じる」をクリック<br>crocoft Office Professional Plus 2016<br><mark>〕Office</mark><br>Wicrosoft Office Professional Plus 2016 が正常にアンイ | クして終了します。<br>×<br>マ                            |
| 「閉じる」をクリック<br>crosoft Office Professional Plus 2016<br><mark>〕Office</mark><br>Microsoft Office Professional Plus 2016 が正常にアンイ | クして終了します。<br>×<br>×<br>×                       |
| 「閉じる」をクリック<br>crosoft Office Professional Plus 2016<br><mark>〕Office</mark><br>Microsoft Office Professional Plus 2016 が正常にアンイ | クして終了します。<br>×<br>マー                           |
| 「閉じる」をクリック<br>crosoft Office Professional Plus 2016<br><mark>)Office</mark><br>Microsoft Office Professional Plus 2016 が正常にアンイ | クして終了します。<br>×<br><sup>×</sup><br><sup>×</sup> |
| 「閉じる」をクリック<br>crosoft Office Professional Plus 2016<br><mark>)Office</mark><br>Microsoft Office Professional Plus 2016 が正常にアンイ | クして終了します。<br>×<br>>ztmensur.                   |
| 「閉じる」をクリック<br>crosoft Office Professional Plus 2016<br>うOffice<br>Microsoft Office Professional Plus 2016 が正常にアンイ              | クして終了します。<br>×<br>>ztmensue                    |
| 「閉じる」をクリック<br>crosoft Office Professional Plus 2016<br>うOffice<br>Microsoft Office Professional Plus 2016 が正常にアンイ              | クして終了します。<br>>ストールensure                       |
| 「閉じる」をクリック<br>crosoft Office Professional Plus 2016<br>うOffice<br>Microsoft Office Professional Plus 2016 が正常にアンイ              | クして終了します。<br>>ストールensue                        |
| 「閉じる」をクリック<br>icrosoft Office Professional Plus 2016<br>うOffice<br>Microsoft Office Professional Plus 2016 が正常にアンイ             | クして終了します。<br>>ストールensue                        |
| 「閉じる」をクリック<br>icrosoft Office Professional Plus 2016 が正常にアンイ                                                                   | クして終了します。<br>>ztJensue                         |

5. -2 Microsoft365の Office のインストール方法(インターネット経由)

ブラウザーで Microsoft のホームページを開け、Microsoft365 にサインインします。サインインし ているかどうかは、左下の人のマークをクリックすることで判断できます。第4章から引き続き作業し ている場合は、既にその状態になっているはずです。

 $\times$ 

右上の「インストールなど」をクリックします。

なお、画面の左側に表示されている Office の各アプリをクリックすると WEB 版と呼ばれるアプリが 開きます。パソコンに Office をインストールしなくても、これらの WEB 版のアプリは使用可能です。 WEB 版アプリはデスクトップ版(パソコンにインストールしたアプリ)と概ね同じですが、Edge など のブラウザーの中で動くため操作画面が違っていたり、いくつかの機能で制限がかかることがあります。 またデスクトップ版はネットに接続していない環境でも使用できます。

| : 0               | 🗖 🚺 ホーム   Microsoft | 365 × +                     |         |          |      |      |      |   |                 |              |      |     |      |    | 0   | × |
|-------------------|---------------------|-----------------------------|---------|----------|------|------|------|---|-----------------|--------------|------|-----|------|----|-----|---|
| ← (               | https://www.offic   | e.com/?auth=2               |         |          |      |      |      |   | $A_{\emptyset}$ | *            | ¢    | ۲∕≡ | œ    | 89 |     | 0 |
|                   | Microsoft 365       |                             | 1       | )検索      |      |      |      |   |                 |              | ٢    | B   | ©    | ?  | 8   | ٩ |
| <b>A</b>          |                     |                             |         |          |      |      |      |   |                 |              |      |     |      |    | î   | 0 |
|                   | Microsoft 36        | 5 へようこそ                     |         |          |      |      |      |   |                 | (            | インス  | トール | など~  |    |     | 0 |
| 21<br>71 J.       |                     |                             |         | $\wedge$ |      |      |      | - |                 |              |      |     |      |    |     | + |
| <b>)</b><br>74-15 | -                   | -                           | •       |          |      | 開始する |      |   | P               |              | L    | V   |      |    |     |   |
| שם<br>עליד        |                     | 1                           | al      |          | 新規作成 | アプリを | 探索する | X |                 |              |      |     |      |    |     |   |
| Outlook           | クイック アクセ            | z                           |         |          |      |      |      |   |                 |              |      |     |      |    |     |   |
| Teams             | <b>() す</b> べて      | <ol> <li>最近開いた項目</li> </ol> | 88 共有済み | 合 お気に入り  | ) +  |      |      |   |                 | ד <b>ד</b> י | ップロー | ۴   | - 88 |    | - 1 |   |
| Word              |                     |                             |         |          |      |      |      |   |                 |              |      |     |      |    |     |   |
| Excel             |                     |                             |         |          |      | -    |      |   |                 |              |      |     |      |    |     |   |
| PowerPoint        |                     |                             |         |          |      |      |      |   |                 |              |      |     |      |    |     |   |
|                   |                     |                             |         |          |      | -    |      |   |                 |              |      |     |      |    |     |   |

「Microsoft365 アプリをインストールする」 をクリックすると、インストーラーと呼ばれるファイルが ダウンロードされます。

|   | インストールなど ~                                                                               |  |
|---|------------------------------------------------------------------------------------------|--|
| ₹ | Microsoft 365 アプリをインストー<br>ルする<br>Word、Excel、PowerPoint などをインスト<br>ールします。                |  |
| ß | <b>アプリを探す</b><br>お気に入りのアプリにアクセスして、Web<br>上でさらに多くのことを行います。                                |  |
|   | Microsoft 365 モバイル アプリをイ<br>ンストールする<br>iOS アプリおよび Android アプリを使用す<br>ると、外出先でも生産性を向上できます。 |  |

「Office のインストール」をクリックします。この画面はパソコンによって変わります。

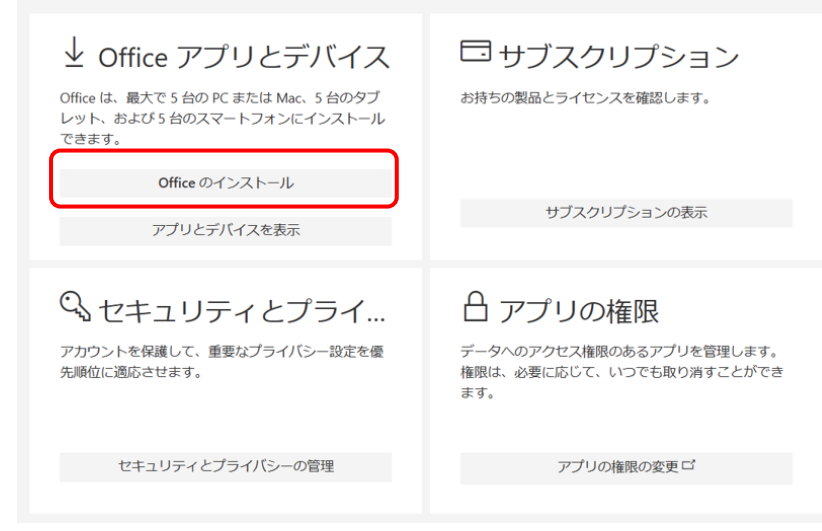

ダウンロードされたインストーラーを実行します。回線速度やパソコンの性能によって、全アプリのインストールには、10~20分程度かかることがあります。

| Microsoft                         | × |
|-----------------------------------|---|
| wa 💶 📵 💶 📭                        |   |
| 📫 💶 🧧 医                           |   |
|                                   |   |
| Office をダウンロードする間、オンラインのままお待ちください |   |
| すぐに完了します。                         |   |
|                                   |   |

しばらくするとインストールが終了し次の画面が出るので「閉じる」を押します。

| Microsoft                                                        |  |
|------------------------------------------------------------------|--|
| 準備ができました。<br>Microsoft 365と Office アブルゲコンビューターにインストールされていま<br>す。 |  |
|                                                                  |  |

次は、5.-4章へ行き、アプリの初回認証を行います。

5. -3 Microsoft365の Office のインストール方法(配布した USB メモリーを使用)

多くの学生を教室に集めて Office のインストールを一斉に行おうとすると、ネット回線がパンクする ため、インストール用の USB メモリーを配布いたします。USB メモリーをパソコンに接続します。次 の画面が表示されますので、「msoffice」フォルダをデスクトップにコピーします。なお、もう一つのフ ァイルは MAC 用です。

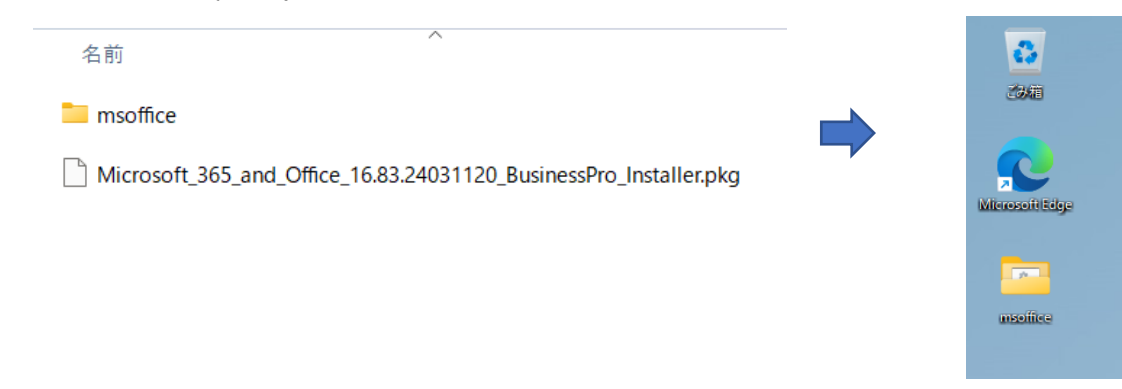

フォルダを開いて「start.bat」をダブルクリックします。

| msoffice                 | × +             |                  |                  | - 0      | ×  |
|--------------------------|-----------------|------------------|------------------|----------|----|
| $\leftarrow \rightarrow$ | ↑ C 🌀 バックアップの開始 | > msoffice >     | msofficeの検索      |          | Q  |
| ⊕ 新規作成 ∨                 |                 | ② □ 1↓ 並べ替え ~    | ☰ 表示 ∽           |          | 羊細 |
| > 🌰 OneDrive             | 名前              | 更新日時             | 種類               | サイズ      |    |
|                          | Office          | 2024/03/15 11:15 | ファイル フォルダー       |          |    |
| 🛄 デスクトップ                 | 🖈 💽 install.xml | 2024/03/15 12:21 | Microsoft Edge H | 1 KB     |    |
| 🛓 ダウンロード                 | 📌 🔕 setup.exe   | 2024/03/04 11:59 | アプリケーション         | 7,542 KB |    |
| 📑 ド <del>キ</del> ュメント    | 🖈 🕓 start.bat   | 2024/03/15 11:45 | Windows バッチ ファ   | 1 KB     |    |
| 🔀 ピクチャ                   | *               |                  |                  |          |    |
| 🕖 ミュージック                 | *               |                  |                  |          |    |
| 🛂 प्टेंग्रे              | *               |                  |                  |          |    |
| 🚞 msoffice               |                 |                  |                  |          |    |
| 4個の項目                    |                 |                  |                  |          |    |

すぐに下記のような2枚の画面が開いてインストールが始まります。

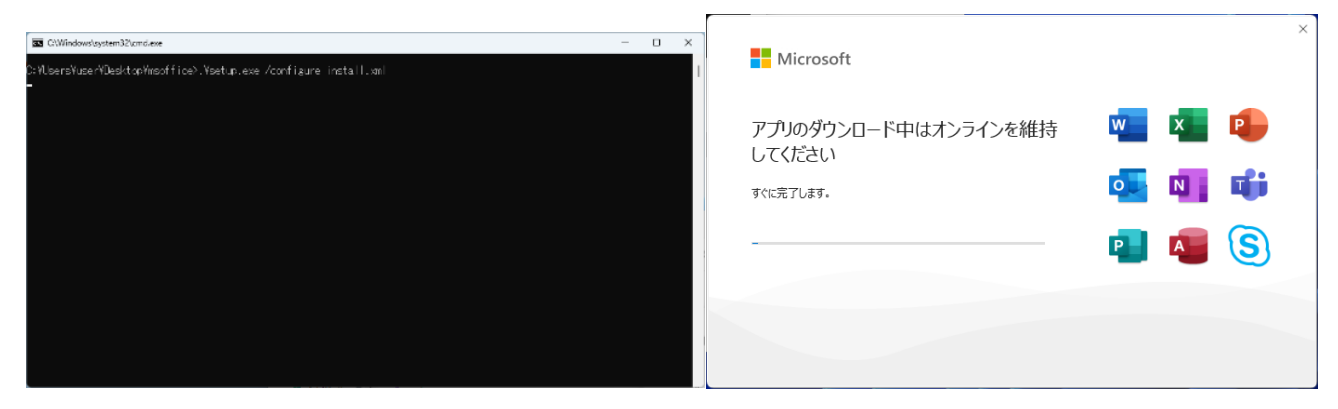

しばらくするとインストールが終了し次の画面が出るので「閉じる」を押します。

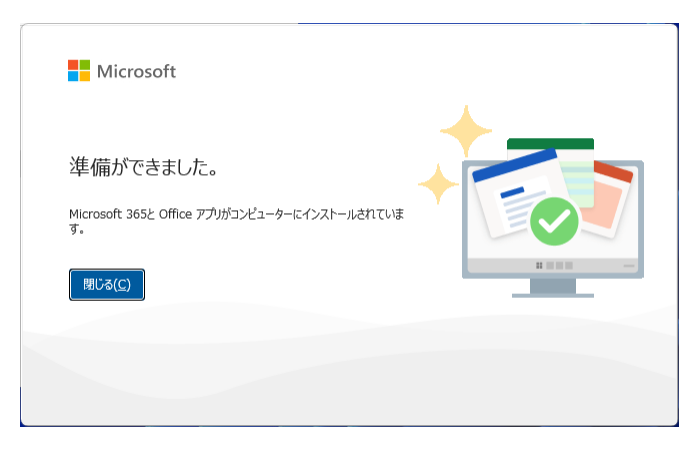

5.-4 アプリの初回認証

Office のインストールが完了し、最初にアプリを使用する際に、初回認証が必要となります。ここでは「Word」を例として説明します。スタートメニューから「Word」を起動します。

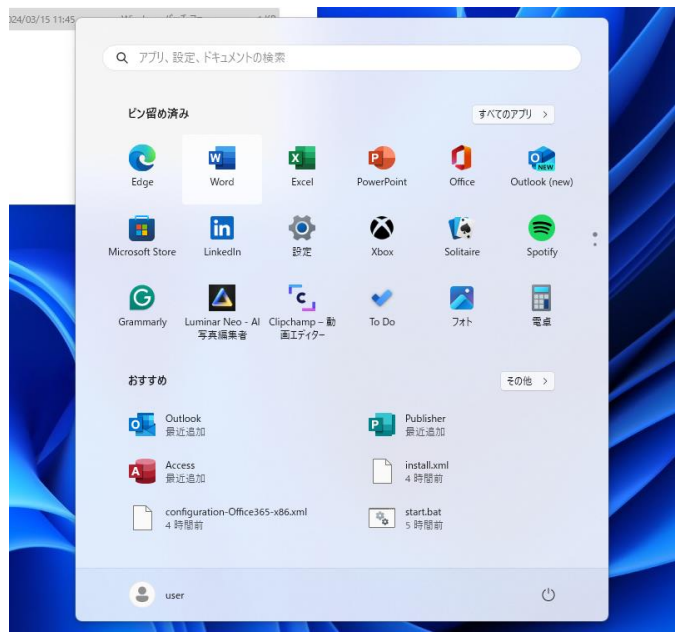

WORD を立ち上げます。次の画面が表示されたら「アカウントにサインインまたはアカウント作成」 ボタンをクリックします。

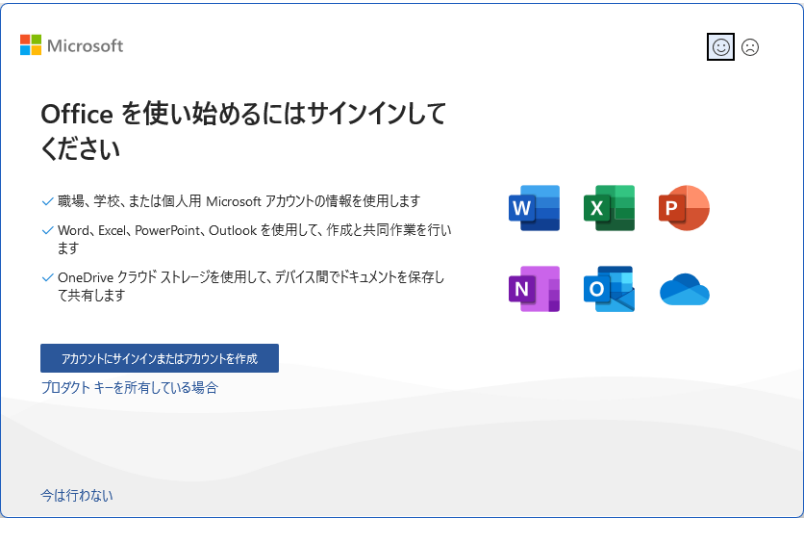

次の画面が出た場合は、「閉じる」をクリックします。

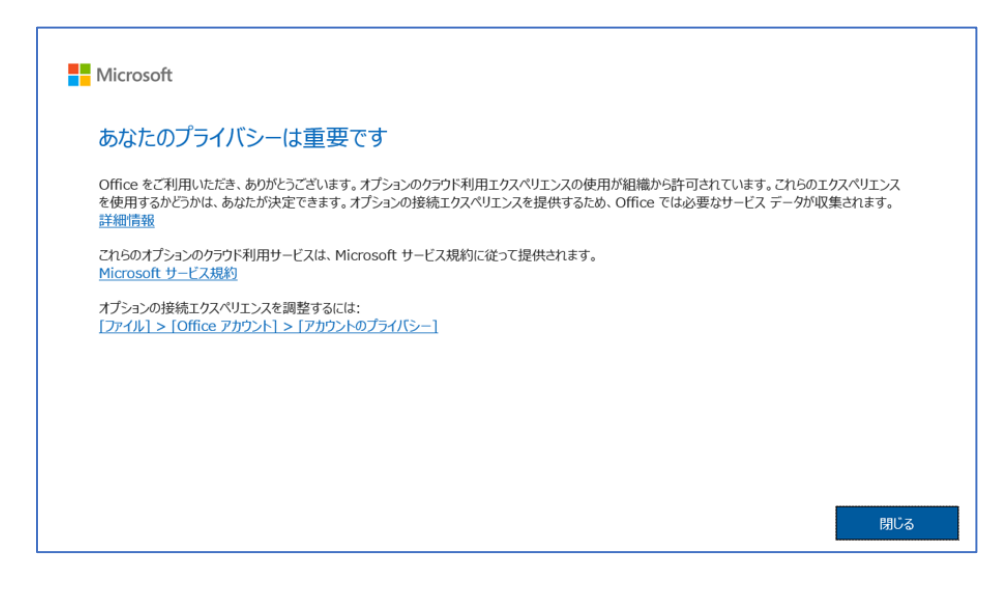

次の画面でメールアドレスを入力し、「次へ」をクリックします。

|                             | × |
|-----------------------------|---|
|                             |   |
| Microsoft                   |   |
| のぜここことないて認証                 |   |
| Office フィビノス認証              |   |
| メール、電話番号、または Skype          |   |
| プロダクトキーを代わりに入力する            |   |
| アカウントがない場合 アカウントを作成しましょう    |   |
| 次へ                          |   |
|                             |   |
|                             |   |
|                             |   |
|                             |   |
|                             |   |
| 2024 Microsoft プライバシーに関する声明 |   |

次の画面でまた「サインイン」の画面が出たら再度メールアドレスを入力します。

|                  |             | ×        |
|------------------|-------------|----------|
|                  |             |          |
|                  |             |          |
|                  |             |          |
| Microsoft        |             |          |
| +1.1.            |             |          |
| 91717            | _           |          |
|                  | × _         |          |
| アカウントにアクセスできない場合 |             |          |
|                  |             |          |
|                  | 次へ          |          |
|                  |             |          |
|                  |             |          |
| 🔍 サインイン オプション    |             |          |
|                  |             |          |
|                  |             |          |
|                  |             |          |
|                  | 利用規約 ノフィハシー | C COOKIE |

パスワードを入力します。

| ×                   |
|---------------------|
|                     |
|                     |
|                     |
|                     |
| Microsoft           |
| $\leftarrow$        |
| パスワードの入力            |
| パスワード               |
| パスワードを忘れた場合         |
|                     |
| 91242               |
|                     |
|                     |
|                     |
|                     |
| 利用規約 プライバシーと Cookie |

組織がデバイスを管理できるようにする」のチェックを外して「OK」を押します。

|                                                                                                    | ×                    |
|----------------------------------------------------------------------------------------------------|----------------------|
|                                                                                                    |                      |
| すべてのアプリにサインインしたままにする                                                                                                    |                      |
| Windows でお客様のアカウントが記憶され、このデバイスでアプリや Web 5<br>動的にサインインします。これにより、ログインが求められる回数が減ります                                                  | サイトに自<br>す。          |
| □<br>組織がデバイスを管理できるようにする                                                                                                    |                      |
| ① このオブションを選択すると、管理者がアブリのインストール、設定の制<br>イスのリセットをリモートで実行できるようになります。このデバイスのデ-<br>ブリにアクセスするために、お客様がこのオブションを有効にするように組織<br>められる場合があります。 | 御、デバ<br>-タとア<br>戦から求 |
|                                                                                                    |                      |
|                                                                                                    |                      |
| いいえ、このアプリのみにサインインします                                                                                                    |                      |
|                                                                                                    | ОК                   |
|                                                                                                    |                      |

◆参考情報

例えば、メールの確認用に Outlook のみを大学で発行した yp4 アカウントで使用し、他の EXCEL やパ ワーポイントなどは、元々パソコンにインストールしてあったバージョンの Office を使用するケースで は、Outlook でこの章の操作を進めこの画面で「いいえ、このアプリのみにサインインします」をクリッ クして進めます。

次の画面が出た場合は「同意する」をクリックします。

|                                                                    | × |
|--------------------------------------------------------------------|---|
| Microsoft                                                          |   |
| ライセンス契約に同意します                                                      |   |
| Microsoft 365 Apps for business に含まれるアプリ:                          |   |
| この製品には Office 自動更新機能が付いています。<br>詳細を表示                              |   |
| [同意する] を選択すると、Microsoft Office の使用許諾契約書を承諾したことになります。<br>使用許諾契約書を読む |   |
| 同意する                                                               |   |
|                                                                    |   |

以上で、最新版 Office のインストールは完了し、アプリを使用できる準備が整いました。

★トラブルシューティング:これまで使用していた Office をアンインストールし、最新版 Office をイ ンストールしたにも関わらず、最初にアプリを立ち上げた際に、アンインストールしたはずの Office の バージョンで立ち上がり、初回認証の画面が出てこない。

立ち上げたアプリの「ファイル」→「アカウント」をクリックし、製品情報を表示させます。「ライセン スの切り替え」→「アカウントにサインインまたはアカウント作成」をクリックすることにより、この章 で説明した操作を進めることができます。

# 6.注意·補足事項

今回インストールした最新版 Office の中で使用頻度の高いアプリの説明は次の通りです。

- ▶ Word: ワードプロセッサで、文書作成や編集に使用されます。
- ▶ PowerPoint: プレゼンテーション作成ツールで、スライドショーを作成できます。
- ▶ Excel: スプレッドシート(表計算)アプリで、データの分析や計算に適しています。
- ▶ Teams: コラボレーションツールで、チャット、ビデオ会議、ファイル共有ができます。
- > OneNote: ノート作成アプリで、メモやアイデアの整理に便利です。
- Outlook: メールクライアントで、メールの送受信やカレンダー管理ができます。

この中で、Outlook と Teams のカレンダー機能では、スケジュールを共有したり授業や打ち合わせの 予定を送付したり、それに対して承認などを返信することができます。この機会にメールのやりとりは、 Outlook を用いることを推奨いたします。Outlook の設定については、「Outlook 初期設定手順書」を参 照ください。

また、次に示すアプリの使用も可能です。インストールせずに WEB で使用するものも含みます。積極的な活用を期待いたします。

- ▶ Stream: 動画共有プラットフォームで、教育コンテンツの共有に適しています。
- ▶ Access: データベース管理ツールで、データの整理と分析ができます。
- OneDrive: クラウドストレージで、ファイルの保存と共有ができます。
- SharePoint: チームメンバーがファイルやドキュメントを共有し、効率的にアクセスできるプラットフォームです。
- ▶ Forms: アンケートやクイズを作成し、回答を収集できるツールです。
- ▶ Lists: データの追跡と整理を支援するアプリです。
- ▶ Loop: コンテンツの共同作成と管理を支援するアプリです。
- Power BI: 様々な数値データをグラフや集計表として可視化し、解析するツールです。ビジネス上の迅速な意思決定を実現できます。
- ▶ Planner: タスク管理ツールで、プロジェクトの進捗を追跡できます。
- ▶ Viva Learning: 学習コンテンツを統合的に管理し、学習体験を向上させます。
- ➤ Yammer: 組織内のコミュニケーションとコラボレーションを促進するツールです。
- Publisher: デスクトップパブリッシングツールで、印刷物やデザインを作成できます。

- Power Apps: カスタムアプリケーションを作成するためのプラットフォームです。
- ➢ Power Automate: ワークフローを自動化することで、繰り返し作業が簡単になります。
- Power Virtual Agent: ノンコーディングでチャットボットを作成できるツールです。
- Whiteboard: コラボレーション用のデジタルホワイトボード。
- Visio: 図表やフローチャートを作成するアプリです。
- ▶ 承認: Teamsの中で稟議・承認を行えるアプリです。

Microsoft365 は30日に | 回程度インターネット経由でライセンス認証が必要です。認証自体はバックグラウンドで行われるので、普段からサインインして使用していれば気にする必要はありませんが、端末が30日以上オフラインとなると機能低下モードとなりますのでご注意ください。ネットにつなぎ Microsoft365 にサインインすることで、通常モードに戻ります。

本ライセンスは、"個人"に対して紐づくものです。本人以外の利用はできません。また、一つの端末 を複数の人が使用する場合は、都度、その人のアカウントでサインインして使用することとなります。同 じアカウントを複数の人が使いまわすことはライセンス違反となりますので、行わないでください。

パソコンを複数台持たれている方もおられると思いますが、今回契約している A5 プランにおいては、 |ライセンス (= |メールアドレス)当たり、パソコン5台、タブレット5台、モバイルデバイス5台の 最大 | 5台までインストール可能です。もし、パソコンの買い替えなどにより、6台目のパソコンで Office を使用したい場合は、使用しなくなったパソコンを廃棄する前に、サインインした状態でアカウ ントの管理画面にて、該当のデバイスを"無効"にしてください。Office をアンインストールしただけ ではライセンスは無効にはなりませんので、ご注意ください。

# 7. 問い合わせ先

将来構想推進局 DX·IR推進室(外線:083-929-620)